## Algemeen

Attentiepunten/tips:

- kies bij openen van de App de juiste administratie (onderaan)
- rechts naast zoekvenster staat een trechter waar je jouw voorkeur volgorde en selectie kan aangeven
- bij opstarten kan je melding krijgen dat er een update beschikbaar is: deze kan altijd worden geaccepteerd
- Indien de App op mobiel nog openstaat en onderaan melding wordt gegeven dat er geen internet verbinding dan App herstarten.
  Herstarten: via de Radar knop rechtsboven kies Afsluiten (gebruik op mobiel/tablet nooit "Toestel afmelding". Bij toestel afmelden is een nieuwe activeringscode nodig, opvragen bij accountant)
- Optimaliseer schermweergave bij webbrowser gebruik door instellingen van browser (3 puntjes rechtsboven): klik vierkantje voor volledig scherm, cntrl en + of teken (voor vergroten/verkleinen)
- Om een keuzelijst te krijgen bij een leeg veld: klik veld aan, (vul evt 3 letters in) en klik op "enter"